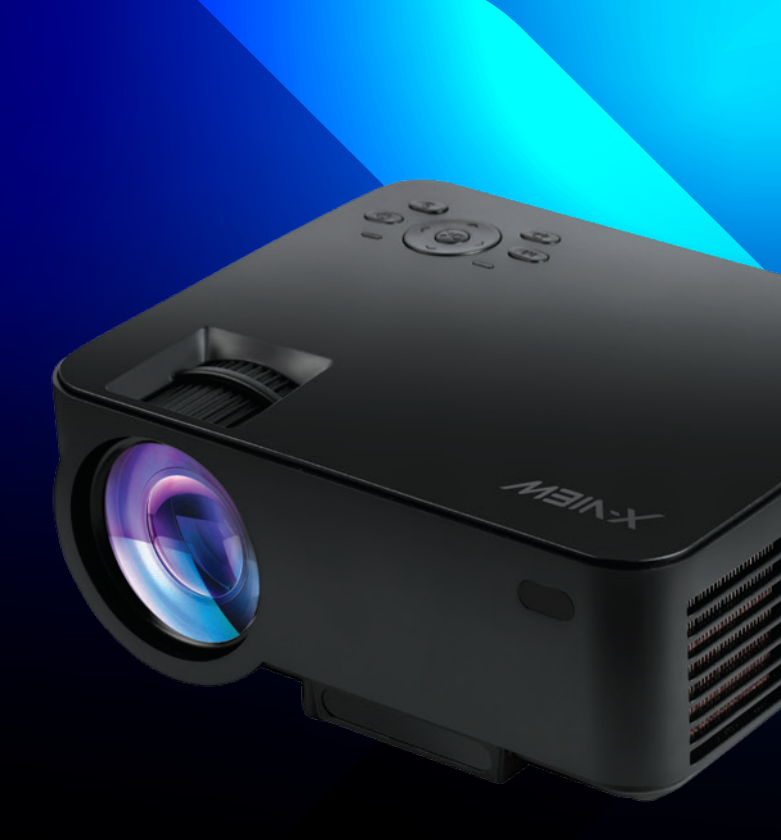

### MANUAL DE USO

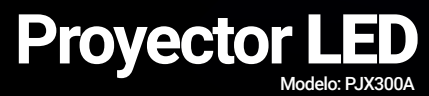

#### Gracias por adquirir este proyector X-View.

Lea este manual atentamente para conocer el uso adecuado de este producto. Guarde este manual junto con la garantía en un lugar seguro, para futuras consultas.

# Contenido

| Advertencias de seguridad                    | 04 |
|----------------------------------------------|----|
| Componentes del proyector                    | 06 |
| Equipos y conexiones                         | 08 |
| Su control remoto                            | 10 |
| Instalación y utilización de su proyector    | 11 |
| Reproducir contenido multimedia              | 14 |
| Ajustes de proyección                        | 15 |
| Apagado correcto y almacenamiento            | 17 |
| Distancia de proyección y tamaño de pantalla | 18 |

### Advertencia

No exponga el proyector a lluvia o humedad para evitar riesgo de incendio o de descargas. No abra el producto.

### \land Nota

No abra e intente reparar el producto por cuenta propia. Por favor, en caso de que haya alguna falla en el dispositivo, acuda al servicio técnico autorizado más cercano (https://x-view.com/servicio-tecnico).

## Advertencias de seguridad

Las siguientes instrucciones de seguridad le asegurarán prolongar la vida útil de su proyector y, a su vez, prevenir incendios y descargas electricas. Asegúrese de leer atentamente las instrucciones y preste especial atención a las siguientes advertencias.

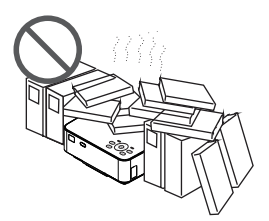

1. No instale su proyector en lugares que no se encuentren bien ventilados.

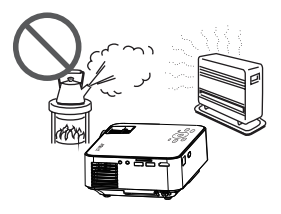

 No instale su proyector en lugares húmedos o en donde la temperatura sea muy alta.

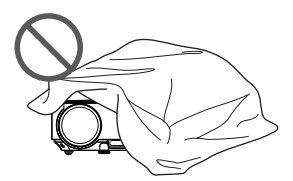

 No bloquee las aberturas de ventilación (ni las de entrada ni las de salida).

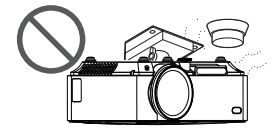

5. No instale su proyector cerca de detectores de humo ya que podrían activarse.

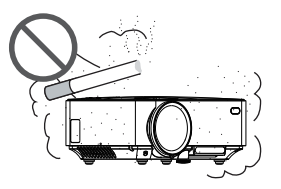

 No instale su proyector en lugares donde haya mucho polvo o donde se fume.

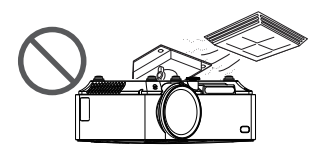

6. No intale el proyector en áreas donde aire caliente o frio se dirija de forma directa al proyector. Esto podría causar fallas en el proyector debido a la condensación de la humedad o a los bruscos cambios de temperatura.

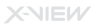

### Advertencias de seguridad

#### Condiciones necesarias:

- Humedad: ≤ 80%
- Temperatura de funcionamiento: ~5°C a 35°C
- Temperatura de almacenamiento: -10ºC a 60ºC

#### Instalación:

- Instale su proyector en un cuarto lo más oscuro posible para mejores resultados.
- Utilice el proyéctor con precaución y evite que el mismo caiga o se golpee para evitar daños internos.

#### Fuente de energía:

- Evite que el cable de alimentación se doble de manera inadecuada o excesiva ya que podría dañarse. El cable dañado podría provocar descargas eléctrica e incendio.
- Desconecte el cable de alimentación del tomacorriente luego de utilizar el proyector.
- No apoye nada sobre el cable de alimentación ya que el mismo podría deformarse y romperse.

#### Incendio y descargas eléctricas:

- Asegúrese de que el proyector se encuentre correctamente ventilado para evitar que el mismo se sobrecaliente.
- Evité que elementos minúsculos se introduzcan dentro de su proyector (como por ejemplo clips). No inserte cables ni destornilladores a través de las aberturas. De haber ingresado algún elemento al proyector, desconecte
- el mismo de inmediato y acuda al servicio técnico autorizado para que el mismo remueva el elemento.
- No apoye ni derrame ningún líquido sobre el proyector.

#### Traslado:

 Traslade su proyector en su embalaje y no olvide colocar la tapa del lente para proteger el mismo. Evite trasladarle vibraciones al proyector ya que podrían dañarlo.

#### Advertencia de temperatura alta:

 Durante y después de la proyección, la temperatura de la fuente interna del proyector, donde se conecta el cable de alimentación, se elevará; por lo tanto, evite el tacto con esta zona para evitar quemaduras.

#### Instalación apropiada:

- Deje por lo menos 30 cm libres alrededor de su proyector, tal como se muestra a continuación:

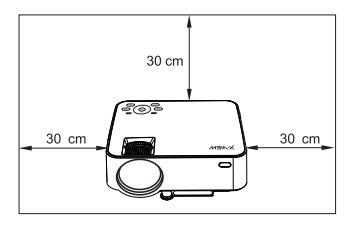

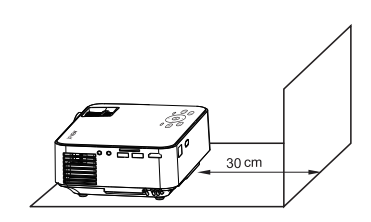

## Componentes del proyector

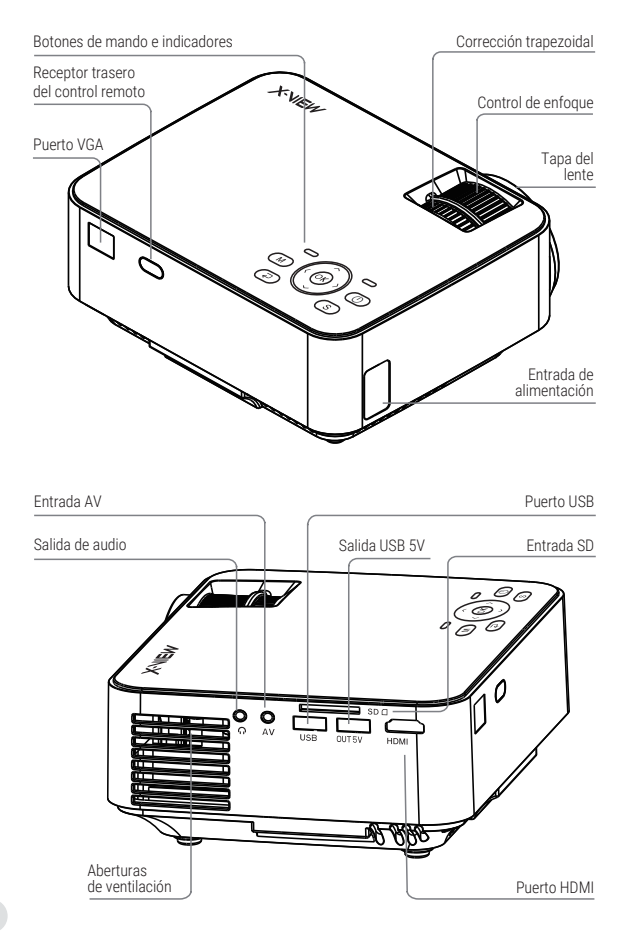

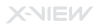

## Componentes del proyector

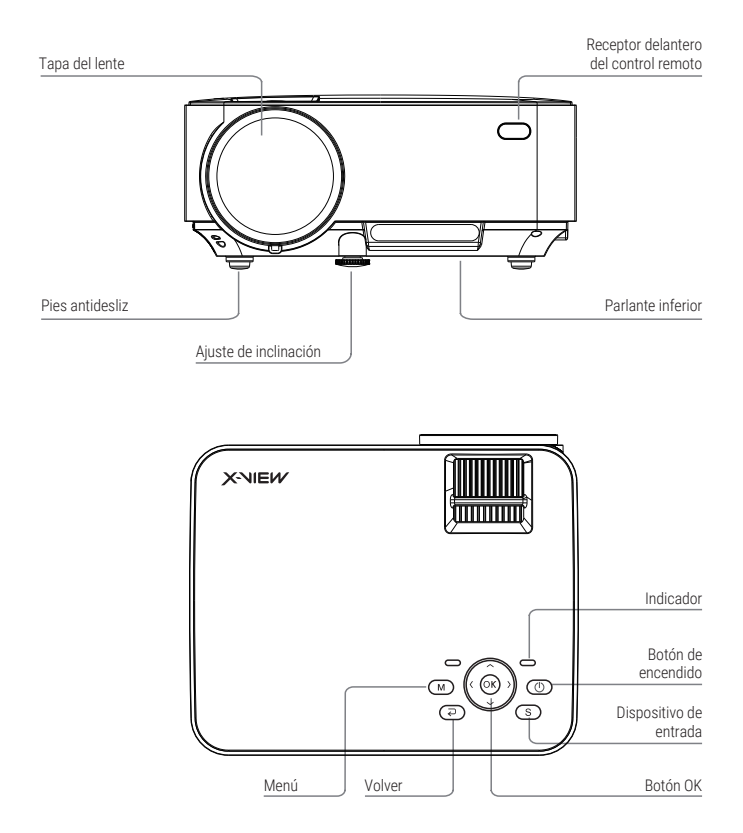

Los dibujos son solamente ilustrativos, podrían llegar a diferir levemente con el producto real.

# Equipos y conexiones

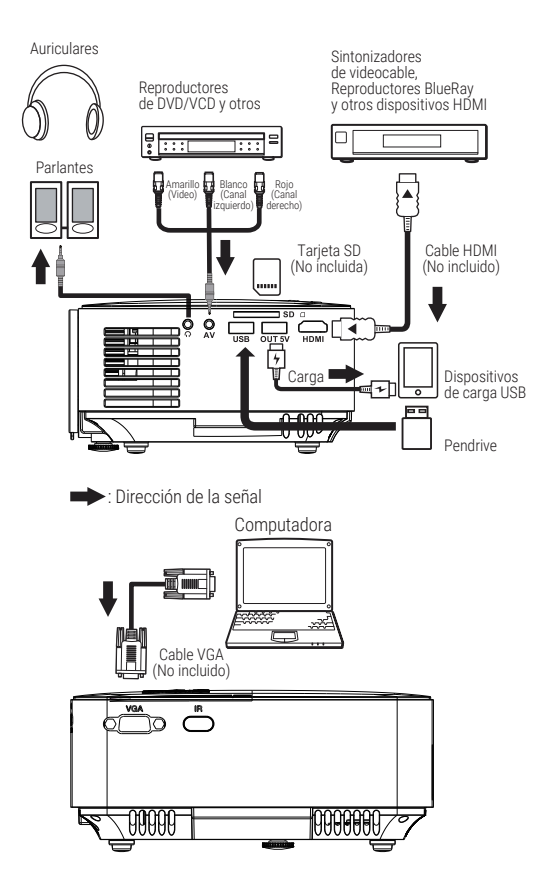

## Equipos y conexiones

#### Conexión del proyector a una notebook

Cada marca y modelo de notebook tiene su propia tecla de atajo para enviar la señal de pantalla al proyector; verifique el manual de su notebook para mayor información.

(1) Presione la tecla Windows "■" y la tecla "P". Luego seleccione "copiar".

(2) Busque en sus teclas F1-F12 una tecla que contenga el símbolo de proyección " ] ] ". Presione la tecla "Fn" y la tecla de proyección al mismo tiempo y luego seleccione "Copiar" en la ventana.

| Fabricante      | Teclas     |
|-----------------|------------|
| Acer            | Fn + F5    |
| Dell            | Fn + F8    |
| Epson           | Fn + F8    |
| Fujitsu         | Fn + F10   |
| Hewlett-Packard | Fn + F4    |
| IBM             | Fn + F7    |
| Lenovo          | Fn + F10   |
| NEC             | Fn + F3    |
| Panasonic       | Fn + F3    |
| Sharp           | Fn + F5    |
| Sony            | Fn + F7    |
| Toshiba         | Fn + F5    |
| X-View          | Fn + F8    |
| Zotac           | Fn + F3/F5 |

Atención:

Nota: Los contenidos que se muestran a continuación podrían llegar a estar desactualizados. Verifique el manual de su notebook para asegurarse de qué teclas utilizar.

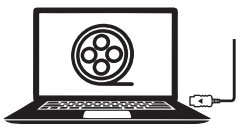

# Su control remoto

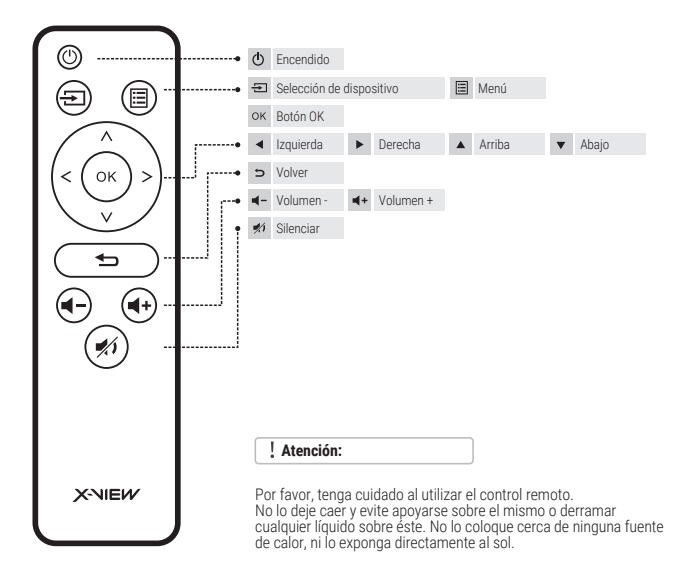

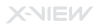

### Instalación y utilización de su proyector

### Instalar el proyector

Puede optar entre colocar su proyector sobre una superficie horizontal o colgarlo mediante un soporte.

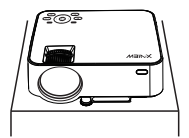

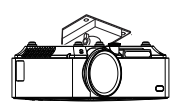

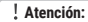

Nota: El soporte para colgar su proyector no está incluido.

Colocación en superficie horizontal

Colocación con soporte

2 Ajustar el control de enfoque

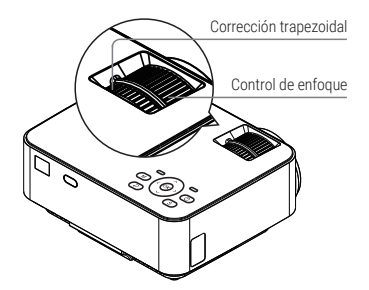

Diagrama de distorsión de imagen

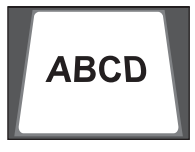

Figura 1: Corrección trapezoidal

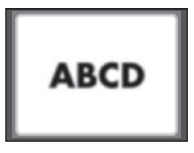

Figura 2: Imagen desenfocada

Ajuste los controles de corrección trapezoidal y de enfoque para obtener una imagen satisfactoria.

Es recomendable ajustar la corrección trapezoidal para lograr que los ángulos, ubicados en los 4 vertices de la pantalla, sean de 90° y que la misma no se vea de forma trapezoidal como se muestra en la figura 1.

Cuando la imagen se visualice desenfocada (como se ve en la figura 2), ajuste el control de enfoque para lograr contraste.

Mueva el proyector hacia adelante o hacia atras en caso de no poder lograr una buena imagen utilizando solamente los controles de corrección trapezoidal y de enfoque.

## Instalación y utilización de su proyector

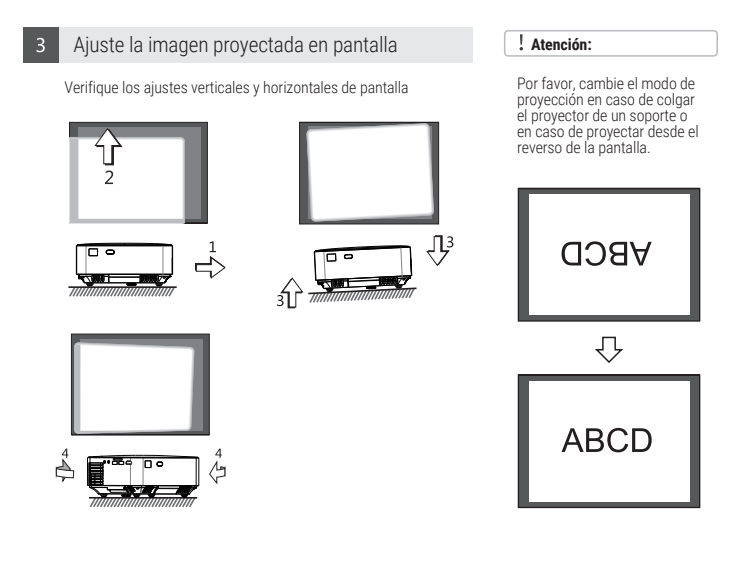

- Mueva el proyector hacia los lados en caso de que la proyección se fugue hacia un lado de la pantalla.
- (2) Ajuste el control de inclinación en caso de que la proyección se fugue hacia abajo o hacia arriba.
- (3) Coloque el proyector sobre una superficie nivelada para evitar fugas de proyección irregulares.
- (4) En caso de ver la pantalla de esta forma, rote su proyector ya que el mismo no está centrado con la pantalla.

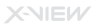

### Instalación y utilización de su proyector

El dispositivo a visualizar en pantalla se puede seleccionar de las siguientes maneras:

1. Presione el botón "S" en el proyector y se visualizará en pantalla el menú de selección de dispositivo. Utilice las teclas direccionales y el botón "OK" para seleccionarlo.

2. Presione el botón de selección de dispositivo en su control remoto para seleccionar el dispositivo.

3. En el menú de su proyector, diríjase al ícono *f* y elija el dispositivo que quiera visualizar en pantalla.

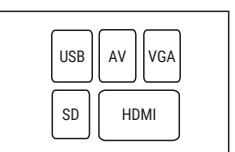

Pantalla de selección de dispositivo

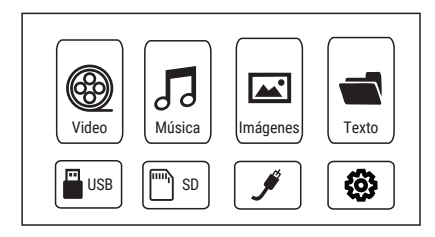

### Reproducir contenido multimedia

Reproducí archivos de video, música, imágenes o archivos de texto mediante los pasos a continuación.

 Inserte un pendrive o una tarjeta SD en el proyector y un ícono se mostrará en pantalla dependiendo del dispositivo conectado.

(2) Seleccione "Video", "Música", "Imágenes" o "Texto" en el menú principal de su proyector y presione el botón "OK".

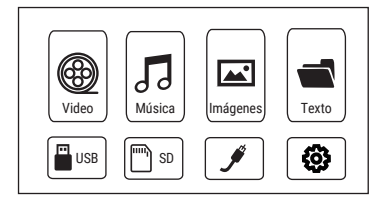

(3) Presione "<" o ">" para seleccionar el dispositivo de almacenamiento del cual desea reproducir sus archivos. Luego presione el botón "OK".

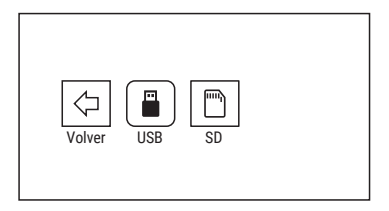

(4) Presione "^" o "v" para seleccionar el archivo de video, música, imagen o texto que quieras reproducir. Luego presione el botón "OK" para reproducirlo.

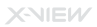

# Ajustes de proyección

Logre una mejor experiencia visual realizando los ajustes necesarios. El contenido principal de la proyección puede ser configurado mediante los siguientes pasos:

1. Primero seleccione "Ajustes" (③) en el menú principal en pantalla y luego presione el botón "OK".

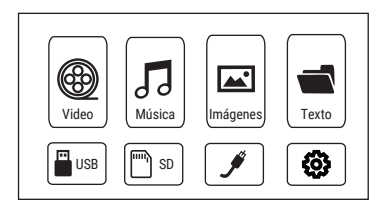

2. "Imagen", "Sonido", "Hora", "Ajustes" pueden ser configurados. Presione "<" y ">" para seleccionar qué configurar y luego presione el botón "OK".

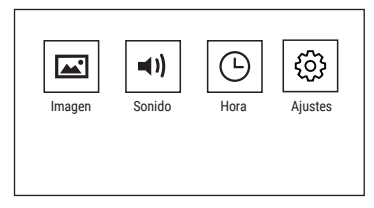

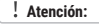

El proyector se puede instalar de los siguientes modos:

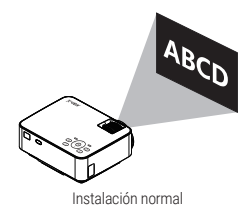

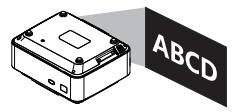

Instalación con soporte (no incluido)

3. Seleccione "Imagen" para configurar las siguientes opciones:

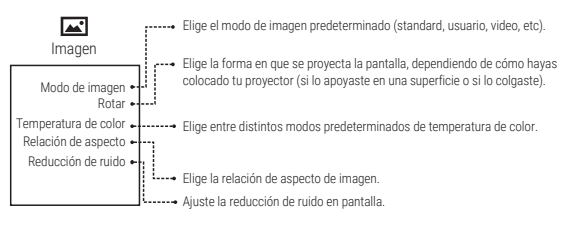

# Ajustes de proyección

4. Seleccione "Sonido" para configurar las siguientes opciones:

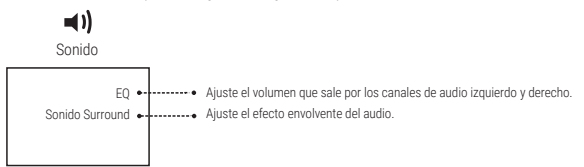

5. Seleccione "Hora" para configurar las siguientes opciones:

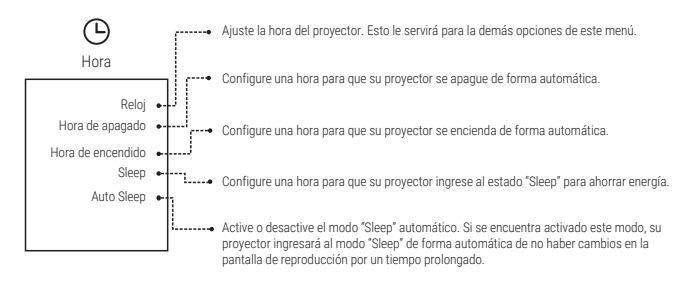

6. Seleccione "Ajustes" para configurar las siguientes opciones:

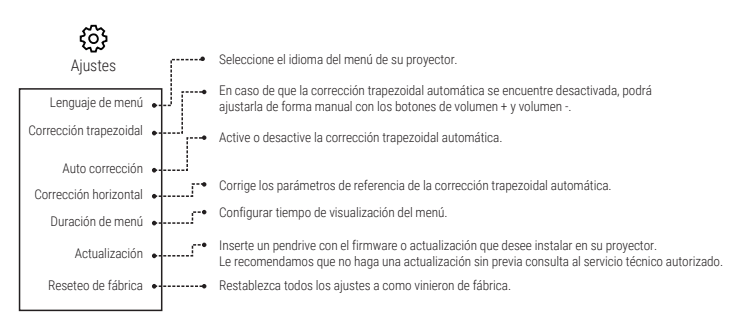

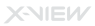

### Apagado correcto y almacenamiento

Para apagar y almacenar su proyector de manera correcta, siga los pasos a continuación:

- Presione el botón (U) en su proyector, o en el control remoto, para apagar el proyector, siguiendo las indicaciones en pantalla.
- Haga que el lente ingrese completamente al proyector, mediante el control de enfoque.

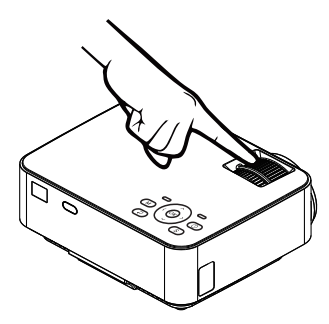

 Coloque la tapa del lente y almacene el proyector en un lugar seco y fresco.

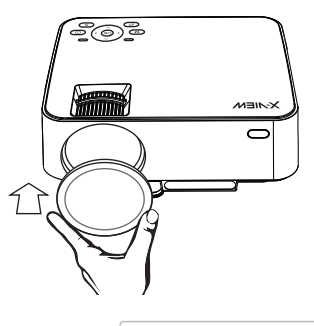

#### Atención:

No exponga su proyector al sol para evitar acortar la vida útil del mismo.

## Limpieza y mantenimiento

Asegúrese de desenchufar el proyector del cable de alimentación antes de comenzar la limpieza. No utilice insecticidas o químicos volátiles cerca del proyector o de su lente.

#### Limpieza de su proyector:

- Desconecte el cable de alimentación del proyector.
- Utilice un paño levemente húmedo para limpiar el gabinete del proyector. Puede utilizar detergente neutro en caso de que hayan manchas graves pero nunca utilice un detergente muy fuerte o solventes como alcohol.
- Para limpiar el lente, utilice una pera sopladora o paños de limpieza de lentes. Tenga mucho cuidado y
  evite rayar o desgastar el lente.
- Asegúrese de mantener limpias las salidas y entradas de aire y los agujeros del parlante. Si se llegasen a bloquear estas aberturas, el proyector podría sobrecalentarse y dañarse.
- Puede utilizar un cepillo suave para limpiar las aberturas de ventilación en el frente del proyector.

## Distancia de proyección y tamaño de pantalla

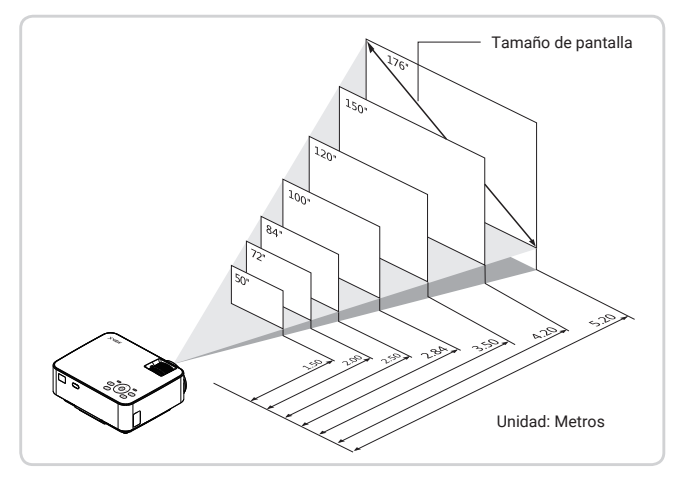

| Tamaño de pantalla<br>en pulgadas | Tamaño de pantalla<br>en metros        | Distancia de proyección<br>en metros |
|-----------------------------------|----------------------------------------|--------------------------------------|
| 50"                               | 0.67 m × 1.11 m                        | 1.5                                  |
| 72"                               | $0.98 \text{ m} \times 1.59 \text{ m}$ | 2                                    |
| 84"                               | 1.10 m × 1.86 m                        | 2.5                                  |
| 100"                              | $1.36 \text{ m} \times 2.21 \text{ m}$ | 2.84                                 |
| 120"                              | 1.65 m × 2.66 m                        | 3.5                                  |
| 150"                              | 1.98 m × 3.32 m                        | 4.2                                  |
| 176"                              | $2.35\ m\times3.90\ m$                 | 5.2                                  |

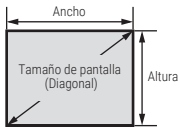

Estas medidas son basadas en una ubicación lente centralizada, con el proyector ubicado de forma horizontal, con los ajustes de inclinación frontales y dorsales removidos.

### **M**Importante

Ante la posible rotura o desgaste del lente o la luz LED de proyección, comuníquese con nuestro servicio técnico oficial llamando al 0810 555 9843 / 011 5217 2686.

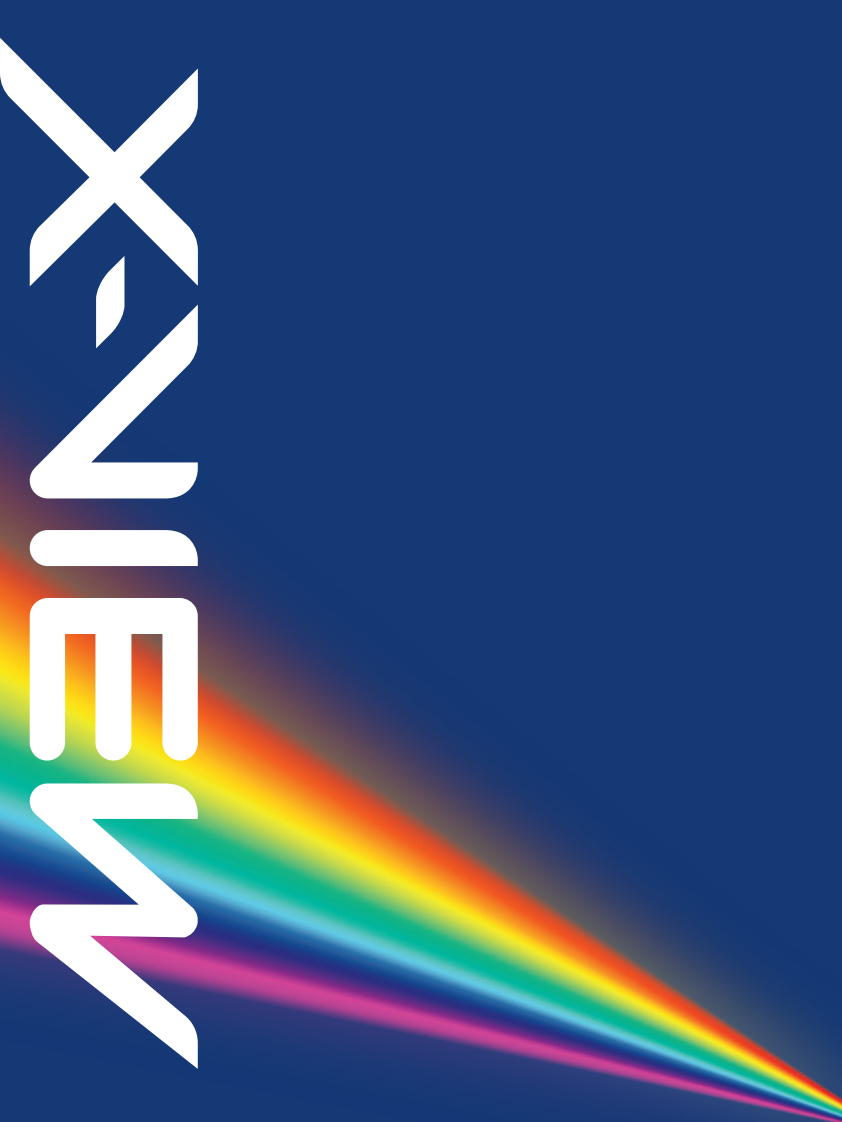